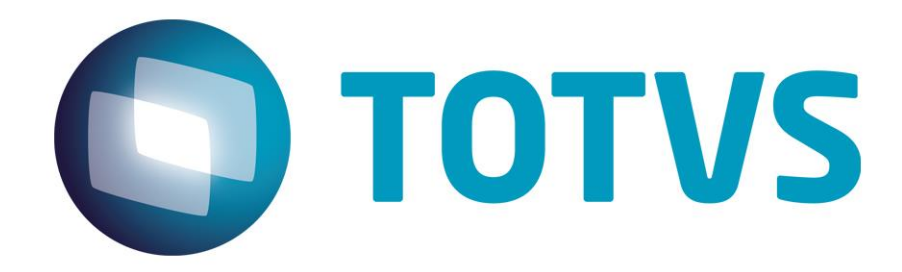

12/2014

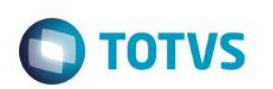

# Sumário

| 1 | Objetivo             | .3 |
|---|----------------------|----|
| 2 | Pré-requisitos       | 3  |
| 3 | Versões suportadas   | 3  |
| 4 | Configuração Citrix  | 3  |
| 5 | Configuração Datasul | 10 |

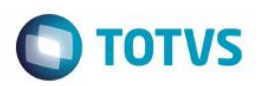

### 1 Objetivo

Este documento tem por objetivo auxiliar na configuração de um ambiente de execução do produto Datasul utilizando a plataforma de execução Citrix. Serão abordados os passos necessários para configuração dos produtos Citrix (XenApp e Web Interface) e as parametrizações necessárias no produto Datasul para correta integração.

#### 2 Pré-requisitos

Alguns pré-requisitos são necessários para utilização deste material no processo de configuração Citrix junto ao produto Datasul:

- Datasul Versão / Release superior a 11.5.7 instalado.
- Citrix Instalado (verificar versões suportadas) Necessário o Web Interface versão 5.x.
- Framework .NET 3.5 instalado.
- J# 2.0 (Redistributable Package) instalado.
- Licença Progress Client Networking.
- Java igual ou superior a versão 1.6.

#### 3 Versões suportadas

- XenApp 5.0
- XenApp 5.0 FP
- XenApp for Windows Server 2008 5.0
- XenApp for Windows Server 2008 5.0
- XenApp for Windows Server 2008R2 6.0
- XenApp for Windows Server 2008R2 6.5
- XenApp 7.x
- Web Interface 5.x

### 4 Configuração Citrix

A instalação do Citrix é dividida em alguns aplicativos sendo cada um responsável por uma parte da execução da configuração, são eles:

- Citrix AppCenter: Acesso em Ferramentas Administrativas Citrix Management Consoles. É a ferramenta responsável pela criação dos aplicativos que serão posteriormente publicados via ferramenta Web Interface.
- Citrix Web Interface Management: Acesso em Programas Citrix Management Consoles. É a ferramenta responsável por efetuar a publicação do aplicativo junto ao Microsoft IIS.

O primeiro passo é a criação da pasta que conterá o aplicativo de execução do Citrix: Copiar os arquivos citrix.properties, citrix.bat e datasul-framework-citrixproxy-java-1.0.2.jar, localizados na pasta scripts abaixo do diretório onde foi instalado o servidor de aplicação Datasul, para uma pasta no servidor Citrix, exemplo: C:\Datasul12.

Dentro do arquivo citrix.properties deverá ser indicado:

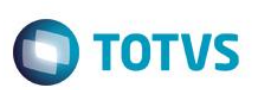

- **path=**: o caminho de instalação do Progress, exemplo: c:/dlc102b/bin/prowin32.exe
- pf=: Arquivo .PF com os dados de conexão Progress ao banco de dados, exemplo: C:/Datasul12/datasul.pf
- ini=: Arquivo .INI com os dados de inicialização Progress, exemplo: C:/Datasul12/datasul-progress.ini.
- **p=**: Arquivo de alias para conexão aos bancos Progress, exemplo: C:/Datasul12/datasul-alias.p

Após a criação da pasta, o próximo passo é a criação de um aplicativo dentro da ferramenta Citrix AppCenter. Para isto, é necessário navegar na árvore à esquerda, até a opção XenApp (Citrix AppCenter – Citrix Resources – XenApp) e com o botão direito ir na opção Run discovery. Após executar essa opção, será apresentados novos nós abaixo da estrutura.

Clicando com o botão direito no nó logo abaixo, será apresentada a opção New – Publish application, conforme figura abaixo:

| Ele Action View Help   Image: Search   Image: Search <th>😼 Citrix AppCenter</th> <th></th> <th></th>                                                                                                    | 😼 Citrix AppCenter                                                                                                    |                                                                                                    |                                                                                               |
|----------------------------------------------------------------------------------------------------|----------------------------------------------------------------------------------------------------|----------------------------------------------------------------------------------------------------|-----------------------------------------------------------------------------------------------|
| Critic AppCenter   Search   My Views   Configuration Tools   Configuration Tools <th>Eile Action View Help</th> <th></th> <th></th>                                                                                                    | Eile Action View Help                                                                                                    |                                                                                                    |                                                                                               |
| Other       Applecater         Image: Search       My Views         Image: Configuration Tools       Image: Search         Image: Configuration Tools       Image: Search      <                                                                    | 🗢 🔿 📶 🖬 🖬 🧕 👔                                                                                                    |                                                                                                    |                                                                                               |
| Search       testejv       testejv         Image: Search       Image: Search       Image: Search       testejv         Image: Search       Image: Search       Image: Search       Image: Search       New         Image: Search       Image: Search       Image: Search       New       Farm properties         Image: Search       Image: Search       Image: Search       New       Farm properties         Image: Search       Image: Search       Image: Search       Administrators       Image: Search       Administrators         Image: Search       Image: Search       Image: Search       Image: Search       Image: Search       Administrator         Image: Search       Image: Search       Image: Search       Image: Search       Image: Search       Image: Search       Image: Search         Image: Search       Image: Search       < | Citrix AppCenter                                                                                                    | Сітріх                                                                                                    | Actions                                                                                       |
| Chrix Resources       New         Configuration Tools       Hotfix Management         Hotfix Management       Three are no items to display.         Administrators       Administrators         History       Load Balancing Policies         Load Balancing Policies       Corrigues         Servers       Torv301-CAT06         Worker Groups       Zones         Single Sign-On       Single Sign-On                                                                                                    | My Views                                                                                                    | testejv Cirkix                                                                                                    | testejv 🔺                                                                                     |
| 0 items                                                                                                    | Configuration Tools Configuration Tools Configuration Tools Configuration Tools Configuration Tools Configuration Configuration | Hotfix Details       Hotfix Summary       Hotfix Comparison Results         There are no items to display.         Image: Display to the second second se | New Farm properties<br>Add administrator<br>Refresh user data<br>Other Tasks<br>Related Tools |

Nesta opção de criação de um novo aplicativo, deverá ser informado no primeiro passo o nome e a descrição da aplicação que será executada via Citrix, conforme figura abaixo:

| Datasul12 - Publish Applic                                                                                                   | ation (2/8)                                                                                                    |
|----------------------------------------------------------------------------------------------------|----------------------------------------------------------------------------------------------------|
| Name                                                                                                    |                                                                                                    |
| Steps<br>Welcome<br>Basic<br>Name<br>Type<br>Location<br>Servers<br>Users<br>Shortcut<br>presentation<br>Publish immediately | Enter the name and description that you want to be displayed to clients for this application.          Display name:       Datasul12         Appligation description:       Datasul12 |

**TOTVS** 

No passo seguinte, deverá ser informado o tipo da aplicação que será utilizada. Neste caso, deverá ser mantida as opções padrões sugeridas (Installed application).

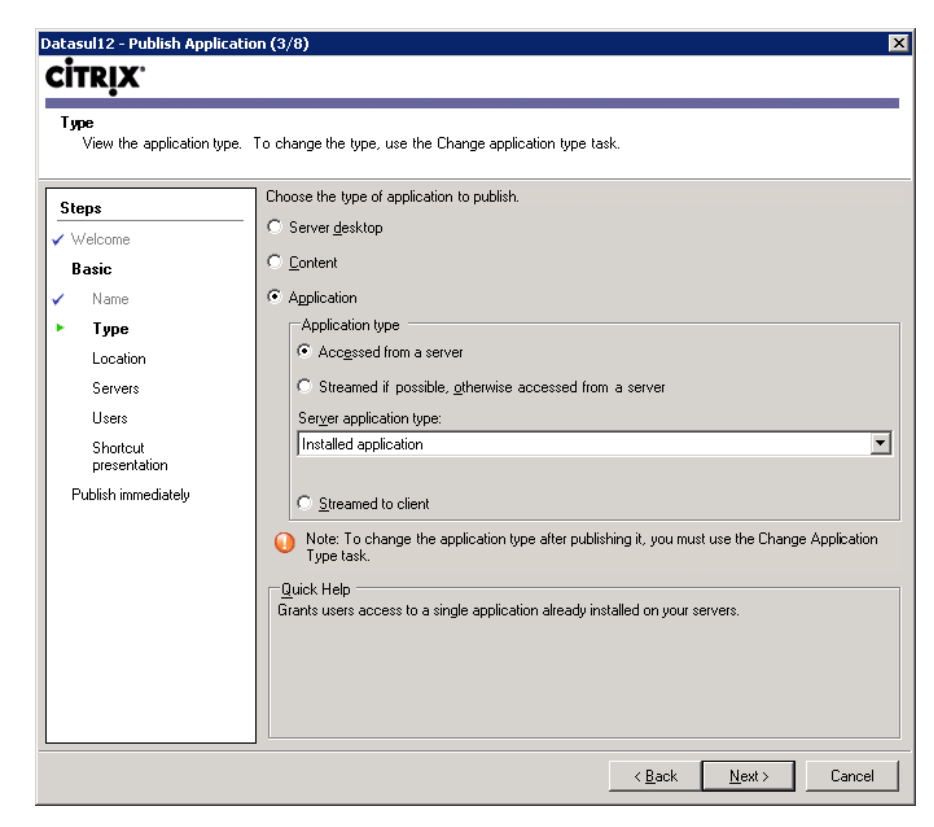

0

0

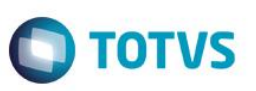

No próximo passo, deverá ser informado a linha de comando de execução do aplicativo e o diretório de trabalho. A linha de comando deve apontar para o arquivo citrix.bat, seguido dos caracteres %\*\*, exemplo: "C:\Datasul12\citrix.bat" %\*\*. Já o diretório de trabalho, poderá ser informada a própria pasta do aplicativo, exemplo C:\Datasul12. Conforme figura abaixo:

| Activity of the provided of the second of the second of | Astacult2 Rublish Applica                                                                                                    | stion (4/9)                                                                                                    |
|----------------------------------------------------------------------------------------------------|----------------------------------------------------------------------------------------------------|----------------------------------------------------------------------------------------------------|
| Location         Select and configure the resource being published.         Steps         ✓ Welcome         Basic         ✓ Name         ✓ Type         Location         Servers         Users         Shortcut         presentation         Publish immediately                                                                                                    |                                                                                                    | LUUI (4/0)                                                                                                    |
| Steps       Enter the application location         ✓ Welcome       Enter the command line for the application you want to publish. You can also specify a default working directory for users. More         Basic       Command line:         ✓ Name       "C:\Datasul12\citix.bat" %"         ✓ Type       Brgwse         Location       Servers         Users       Shortcut         Publish immediately       Browsg                                                                                                    | Location<br>Select and configure the                                                                                                 | e resource being published.                                                                                                    |
|                                                                                                    | Steps<br>✓ Welcome<br>Basic<br>✓ Name<br>✓ Type<br>► Location<br>Servers<br>Users<br>Shortcut<br>presentation<br>Publish immediately | Enter the application location<br>Enter the command line for the application you want to publish. You can also specify a<br>default working directory for users. <u>More</u><br><u>Command line:</u><br>["C:\Datasul12\citrix.bat" %"<br><u>Browse</u><br><u>Working directory:</u><br>[C:\Datasul12]<br><u>Browse</u> |

O passo seguinte é a informação do servidor que irá efetuar a execução do aplicativo. Deverá ser informado o servidor através da opção Add, conforme figura abaixo:

| Servers<br>Configure which server | s will host the applicatio | n.                     |                          |                        |                 |
|-----------------------------------|----------------------------|------------------------|--------------------------|------------------------|-----------------|
| Steps                             | Choose the serve           | ers on which this publ | ished application will r | un when being delivere | ed via ICA.     |
| / Welcome                         | Servers:                   | Belativ                | e location               |                        |                 |
| Basic                             | TOTVSJOI-CA                | T06 Servers            |                          |                        |                 |
| / Name                            |                            |                        |                          |                        |                 |
| / Туре                            |                            |                        |                          |                        |                 |
| Location                          |                            |                        |                          |                        |                 |
| Servers                           |                            |                        |                          |                        |                 |
| Users                             |                            |                        |                          |                        |                 |
| Shortcut<br>presentation          |                            |                        |                          |                        |                 |
| Publish immediately               |                            |                        |                          |                        |                 |
|                                   |                            |                        |                          |                        |                 |
|                                   |                            |                        |                          |                        |                 |
|                                   |                            |                        |                          |                        |                 |
|                                   |                            |                        |                          |                        |                 |
|                                   |                            |                        |                          |                        |                 |
|                                   | 1 item, 1 selecter         | 4                      |                          |                        |                 |
|                                   |                            | - Damana I             |                          | level.                 | ant famous film |

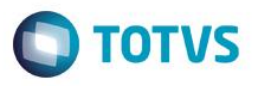

O próximo passo é relacionado a configuração de permissões de usuários. Deverá ser informado a opção **Allow only configured users** e **Citrix User Selector**. Na opção Add deverá ser informado os usuários que terão acesso ao aplicativo. Exemplo da figura abaixo:

| Datasul12 - Publish Applica                                                                                                    | tion (6/8)                                                                                              | × |
|----------------------------------------------------------------------------------------------------|----------------------------------------------------------------------------------------------------|---|
| <b>CİTRIX</b>                                                                                                    |                                                                                                    |   |
| Users<br>Configure the users who                                                                                                    | may access the application.                                                                             |   |
| Etana                                                                                                    | Specify the users who can access this application.                                                      |   |
| Velcome                                                                                                    | <ul> <li>To add users, choose a directory type at the bottom and select Add. <u>More</u></li> </ul>     |   |
| Basic                                                                                                    |                                                                                                    |   |
| <ul> <li>Name</li> <li>Type</li> <li>Location</li> <li>Servers</li> <li>Users         Shortcut<br/>presentation     </li> <li>Publish immediately</li> </ul> | C Allow anonymous users Allow only configured users Configured users: Select directory type: Add Remove | J |
|                                                                                                    | < <u>B</u> ack <u>N</u> ext > Cancel                                                                    |   |
|                                                                                                    |                                                                                                    |   |

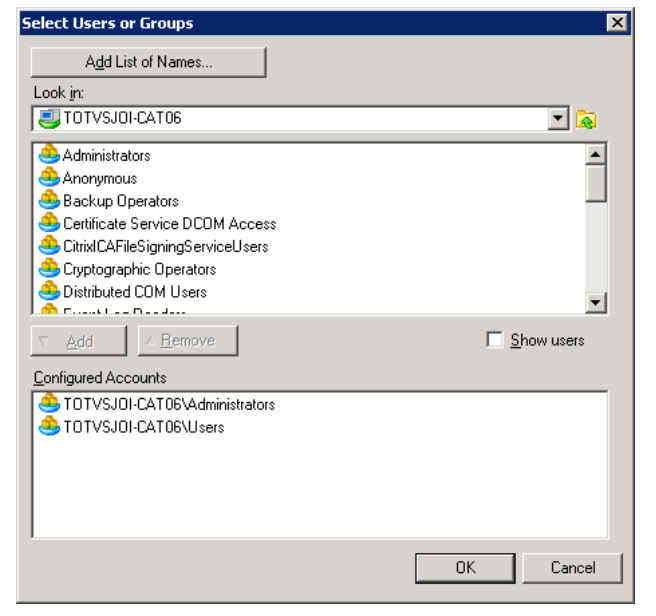

Como último passo, será apresentada as configurações visuais do aplicativo, como ícone. Não há a necessidade de alterações das opções padrões nesta tela, conforme figura abaixo:

7

0

| tasul12 - Publish Applica                                                                            |                                                                                                    |
|----------------------------------------------------------------------------------------------------|----------------------------------------------------------------------------------------------------|
| İTRIX'                                                                                               | ation (7/8)                                                                                                    |
| Shortcut presentation                                                                                |                                                                                                    |
| Steps Steps Welcome Basic Name Type Location Servers Users Shortcut presentation Publish immediately | Configure the appearance and location of the application shortcut. These settings function differently on different clients. More Application icon Icon: Change icon Client application folder: Application shortcut placement Add to the client's Start menu Start menu folder (Citrix XenApp plugin only): Add ghortcut to the client's desktop Add ghortcut to the client's desktop |

Como o aplicativo criado, o próximo passo é efetuar a sua publicação no IIS através da ferramenta **Citrix Web Interface Management.** Acessando a ferramenta, na opção XenApp Web Site, clique na opção a direita **Create Site**.

Será apresentada uma tela de configuração que como primeiro passo deverá ser informado o nome do site IIS, o nome da publicação e o path. No campo **IIS Site** poderá ser mantida a opção sugerida Default Web Site. Na opção **Path** deverá ser informado o nome da publicação do aplicativo, sendo que este valor é repetido na opção **Name** sem as barras, conforme figura de exemplo:

| Create Site    | x X                                                                                               |
|----------------|---------------------------------------------------------------------------------------------------|
|                | <b>Citrix</b> .                                                                                   |
|                |                                                                                                   |
| Speci          | ify IIS Location                                                                                  |
| Specify th     | e IIS location in which the site is hosted. This determines the URL for users to access the site. |
| IIS site:      | Default Web Site                                                                                  |
| <br>Path:      | /Datasul12/                                                                                       |
| Na <u>m</u> e: | Datasul12                                                                                         |
|                | Set as the default page for the IIS site                                                          |
|                |                                                                                                   |
|                |                                                                                                   |
|                |                                                                                                   |
|                |                                                                                                   |
|                |                                                                                                   |
|                |                                                                                                   |
|                | Next > Cancel                                                                                     |

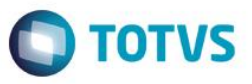

Nos próximos passos da configuração, deverá ser mantida as informações padrões sugeridas. Ao finalizar os passos, após a criação do site, será solicitado o nome do **Farm**. Na opção **Farm Name** deverá ser informado o mesmo nome do aplicativo, conforme figura de exemplo \* As demais opções poderão ser mantidas conforme padrão sugerido:

| ipecify Initial Configuration - Datasul12                                                                                               | ×               |
|----------------------------------------------------------------------------------------------------|-----------------|
|                                                                                                    | <b>CİTRİX</b> . |
| Specify Server Farm                                                                                                    |                 |
| Specify details of the server farm providing the resources. Settings can be updated after<br>configuration using the Server Farms task. | er initial      |
| Farm name: Datasul12<br>Servers (in failover order):<br>localhost Move Up                                                               |                 |
| india gam                                                                                                    |                 |
| Add Edit <u>R</u> emove                                                                                                    |                 |
| ⊠ML Service port: 80                                                                                                    |                 |
| Iransport type: HTTP                                                                                                    |                 |
| SSL Relay port: 443                                                                                                    |                 |
|                                                                                                    |                 |
| <u>N</u> ext:                                                                                                    | Cancel          |

Ao final, é possível testar a publicação acessando o endereço – conforme exemplo:

https://<servidor>/Datasul12/

| Citrix XenApp - Logon ×                              |                                                                                                    |                                    |
|------------------------------------------------------|----------------------------------------------------------------------------------------------------|------------------------------------|
| ← → C fi Attps://totvsjoi-cat06.jv01.local/Datasul12 | /auth/login.aspx?CTX_MessageType=WARNING&CTX_Message                                                                                                    | Key=NoUsableClientDetected 🤋 🖬 🏠 🚍 |
|                                                      | Citrix XenApp                                                                                                    |                                    |
|                                                      | Log on<br>User name<br>Password:<br>Domair:<br>↑ The Meb atile cannot find the required<br>software on your computer. If you ned<br>heip, contact your heip desix.<br>Log On |                                    |
| Your Windows desktor                                 | os and apps on demand - from any PC, Mac, smart                                                                                                    | phone or tablet.                   |

0

0

6

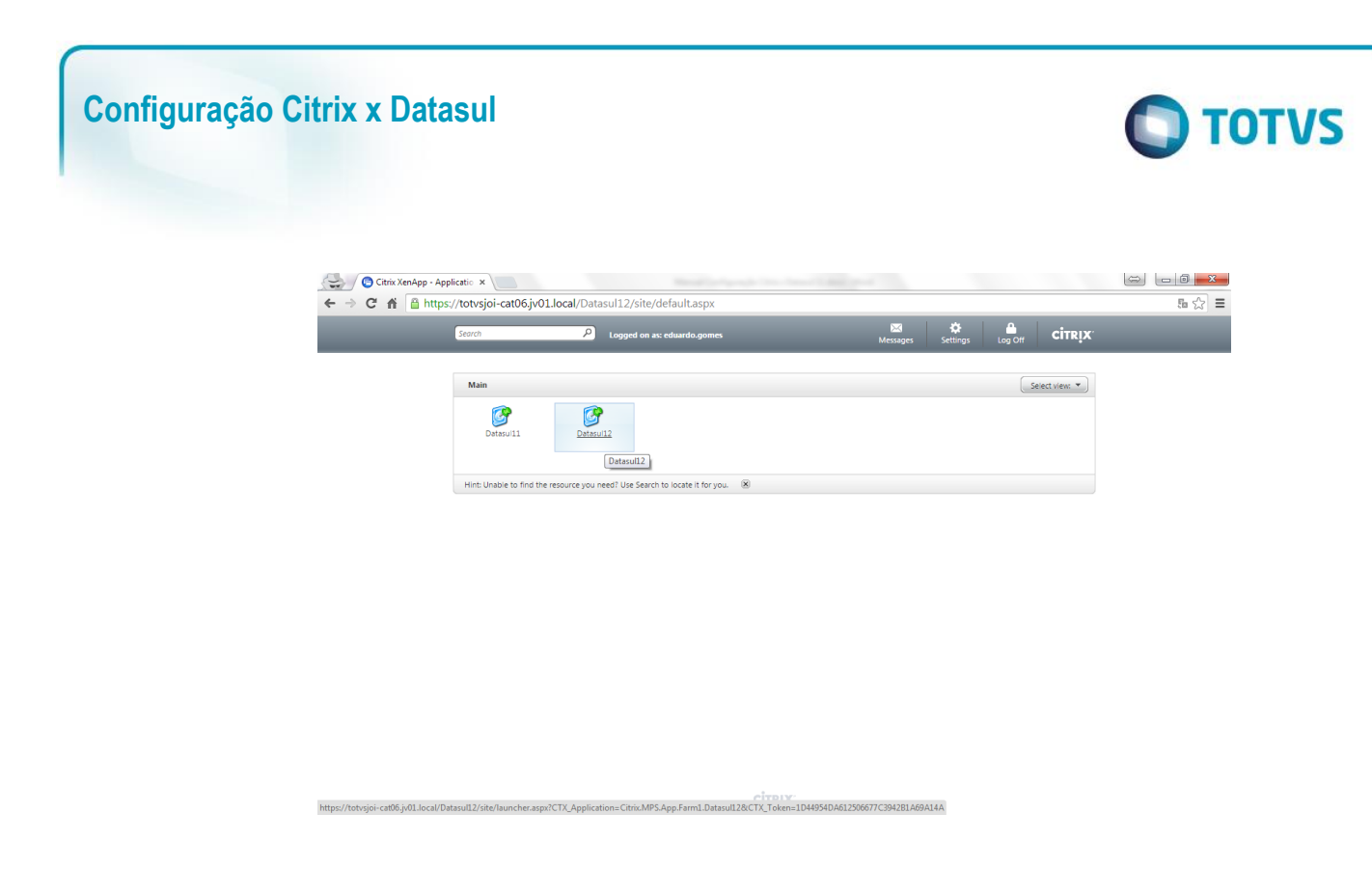

#### 5 Configuração Datasul

Para efetuar a comunicação entre o produto Datasul e o aplicativo publicado do Citrix no IIS é necessário outro aplicativo que deverá ser configurado e publicado também no IIS. Junto a instalação padrão do produto, dentro da pasta do servidor de aplicação (Jboss) existe uma pasta de nome **DatasulCtxWI** que deve ser copiada para o servidor onde o Citrix está instalado, dentro da pasta criada anteriormente para o aplicativo Citrix, exemplo C:\Datasul12. Após copiada, o caminho completo ficará C:\Datasul12\DatasulCtxWI\.

| Compute                         | rr ▼ Local Disk (C:) ▼ Datasul12 ▼           | <b>▼</b> 🛃       | Search Datasul12       |       |   |
|---------------------------------|----------------------------------------------|------------------|------------------------|-------|---|
| rganize 🔻 [ Gpen                | Include in library 🔻 Share with 💌 New folder |                  |                        | = - 🖬 | 0 |
| 🚖 Favorites                     | Name *                                       | Date modified    | Туре                   | Size  |   |
| 🧮 Desktop                       | 🕌 DatasulCtxWI                               | 18/12/2014 10:32 | File folder            |       |   |
| 鷆 Downloads                     | 🚳 citrix                                     | 17/12/2014 15:11 | Windows Batch File     | 1 KB  |   |
| 归 Recent Places                 | citrix.properties                            | 17/12/2014 10:08 | PROPERTIES File        | 1 KB  |   |
| - Likuauiaa                     | 📓 datasul                                    | 25/11/2014 16:48 | Progress .PF File      | 1 KB  |   |
| Documents                       | 🔊 datasul-alias                              | 17/12/2014 15:32 | Progress .P File       | 3 KB  |   |
|                                 | atasulframework-citrixproxy-java-1.0.2       | 07/11/2011 17:37 | Executable Jar File    | 9 KB  |   |
| Pictures<br>Videos              | atasul-progress                              | 17/12/2014 15:38 | Configuration settings | 10 KB |   |
| 🖳 Computer<br>🏭 Local Disk (C:) |                                              |                  |                        |       |   |
| 💺 Network                       |                                              |                  |                        |       |   |
|                                 |                                              |                  |                        |       |   |

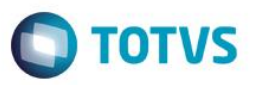

Para publicar o aplicativo **DatasulCtxWI** é necessário acessar o **Internet Information Services (IIS) Manager** (Ferramentas Administrativas - Internet Information Services (IIS) Manager).

O primeiro passo necessário é a criação de um **Application Pool**, clicando nesta opção na árvore exibida a esquerda. Com o botão direito, é necessário ir na opção **Add Application Pool**. Deverá ser adicionado um nome ao application pool, indicar a versão 2.x do framework .NET (.NET 3.5) e utilização do modo Classic, conforme figura abaixo:

| Add Application Pool               | ? × |
|------------------------------------|-----|
| <u>N</u> ame:                      |     |
| ASP.NET                            |     |
| .NET Framework version:            |     |
| .NET Framework v2.0.50727          | •   |
| Managed pipeline mode:             |     |
| Start application pool immediately |     |
| OK Cance                           |     |

Após a criação do novo Application Pool é necessário efetuar uma alteração. Para isso, clique no novo registro na lista e com o botão direito na opção **Advanced Settings.** Nesta opção é necessário trocar o valor do campo **Enable 32-Bit Application** para **True,** conforme figura abaixo:

| _ | (General)                          |                         |   |  |
|---|------------------------------------|-------------------------|---|--|
|   | .NET Framework Version             | v2.0                    |   |  |
|   | Enable 32-Bit Applications         | True                    |   |  |
|   | Managed Pipeline Mode              | Classic                 |   |  |
|   | Name                               | ASP.NET                 |   |  |
|   | Queue Length                       | 1000                    |   |  |
|   | Start Automatically                | True                    |   |  |
| Ξ | CPU                                |                         |   |  |
|   | Limit                              | 0                       |   |  |
|   | Limit Action                       | NoAction                |   |  |
|   | Limit Interval (minutes)           | 5                       |   |  |
|   | Processor Affinity Enabled         | False                   |   |  |
|   | Processor Affinity Mask            | 4294967295              |   |  |
| Ξ | Process Model                      |                         |   |  |
|   | Identity                           | ApplicationPoolIdentity |   |  |
|   | Idle Time-out (minutes)            | 20                      |   |  |
|   | Load User Profile                  | False                   |   |  |
|   | Maximum Worker Processes           | 1                       |   |  |
|   | Ping Enabled                       | True                    |   |  |
|   | Ping Maximum Response Time (second | 90                      |   |  |
|   | Ping Period (seconds)              | 30                      |   |  |
|   | Shutdown Time Limit (seconds)      | 90                      |   |  |
|   | Startun Time Limit (seconds)       | 90                      | • |  |

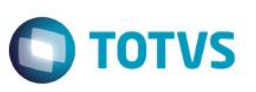

Como passo seguinte, é necessário a criação do novo aplicativo, indo na árvore à direita da ferramenta IIS, no nó Sites -> Default Web Site, clicando com o botão direito na opção Add Virtual Directory.

Nesta tela é necessário informar o Alias, com o valor de **DatasulCtxWI** e o caminha local da pasta copiada, conforme exemplo C:\Datasul12\DatasulCtxWI:

| Add Virtual Directory                  | ? ×  |
|----------------------------------------|------|
| Site name: Default Web Site<br>Path: / |      |
| Alias:                                 |      |
| DatasulCtxWI                           |      |
| Example: images                        |      |
| Physical path:                         |      |
| C:\Datasul12\DatasulCtxWI              |      |
| Pass-through authentication            |      |
| Connect as Test Settings               |      |
| OK Ca                                  | ncel |

O próximo passo é a transformação do diretório virtual em uma aplicação. Para isso é necessário clicar no nó do diretório virtual na árvore com o botão direito na opção **Convert to Application**. Nesta tela, é necessário selecionar o **Application pool** criado anteriormente, adicionar usuário e senha na opção **Connect as** e efetuar o teste de funcionamento na opção **Test Settings**.

| Add Application                        |                   | ? ×             |  |  |  |  |
|----------------------------------------|-------------------|-----------------|--|--|--|--|
| Site name: Default Web Site<br>Path: / |                   |                 |  |  |  |  |
| <u>A</u> lias:                         | Application pool: |                 |  |  |  |  |
| DatasulCtxWI                           | ASP.NET           | S <u>e</u> lect |  |  |  |  |
| Example: sales                         | Example: sales    |                 |  |  |  |  |
| Physical path:                         |                   |                 |  |  |  |  |
| C:\Datasul12\DatasulCtxWI              |                   |                 |  |  |  |  |
| Pass-through authentication            |                   |                 |  |  |  |  |
| Connect as Test Settings               |                   |                 |  |  |  |  |
|                                        | ОК                | Cancel          |  |  |  |  |

Concluído a criação da aplicação, é necessário a alteração do arquivo **Web.Config** da pasta **DatasulCtxWI**. Dentro deste arquivo, deverá ser alterado as seguintes variáveis:

- **CtxWIConfigFile**: Deve conter o caminho para o arquivo **WebInterface.conf** do aplicativo criado pelo Citrix. No exemplo o arquivo C:\inetpub\wwwroot\Datasul12\conf\WebInterface.conf
- **CtxFarmName:** Nome do Farm criado anteriormente, junto ao aplicativo do Citrix. No exemplo o nome Datasul12.

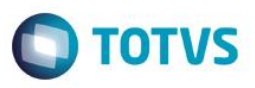

Como passo final, é necessário configurar junto ao Datasul o acesso ao Citrix, no arquivo **config.xml**, localizado abaixo da estrutura "<Dir Instal Programas>\scripts". Abaixo os itens a serem configurados nesse arquivo, sendo que as tags não citadas não deverão ser alteradas:

- RemoteConnectionType Informar o tipo de conexão remota (CITRIX).
   Ex: <RemoteConnectionType>Citrix</RemoteConnectionType>
- RemoteServerPort Informe uma porta que servirá de comunicação entre o Jboss e o Citrix. Ex: <<u>RemoteServerPort</u>>**8085**</<u>RemoteServerPort</u>>
- RemoteShortcut Description Informe uma descrição para a conexão. A valor do item Path pode ficar em branco, Ex: <<u>RemoteShortcut Description=</u>"Citrix" Path="" />
- MetaframeServer Informe o nome ou endereço IP do servidor Citrix. Ex: <<u>MetaframeServer</u>>citrixserver</<u>MetaframeServer</u>>
- ASPHttpServer Informe a URL para o diretório virtula publicado anteriormente: Ex: <<u>ASPHttpServer>http://citrixserver/DatasulCtxWI</u></<u>ASPHttpServer></u>
- MetaframeServerId Informe o nome da aplicação criada no servidor Citrix.
   Ex: <<u>MetaframeServerId</u>>**Datasul12**</<u>MetaframeServerId</u>>